# のべおかCOIN加盟店マイルーム 管理画面の機能説明

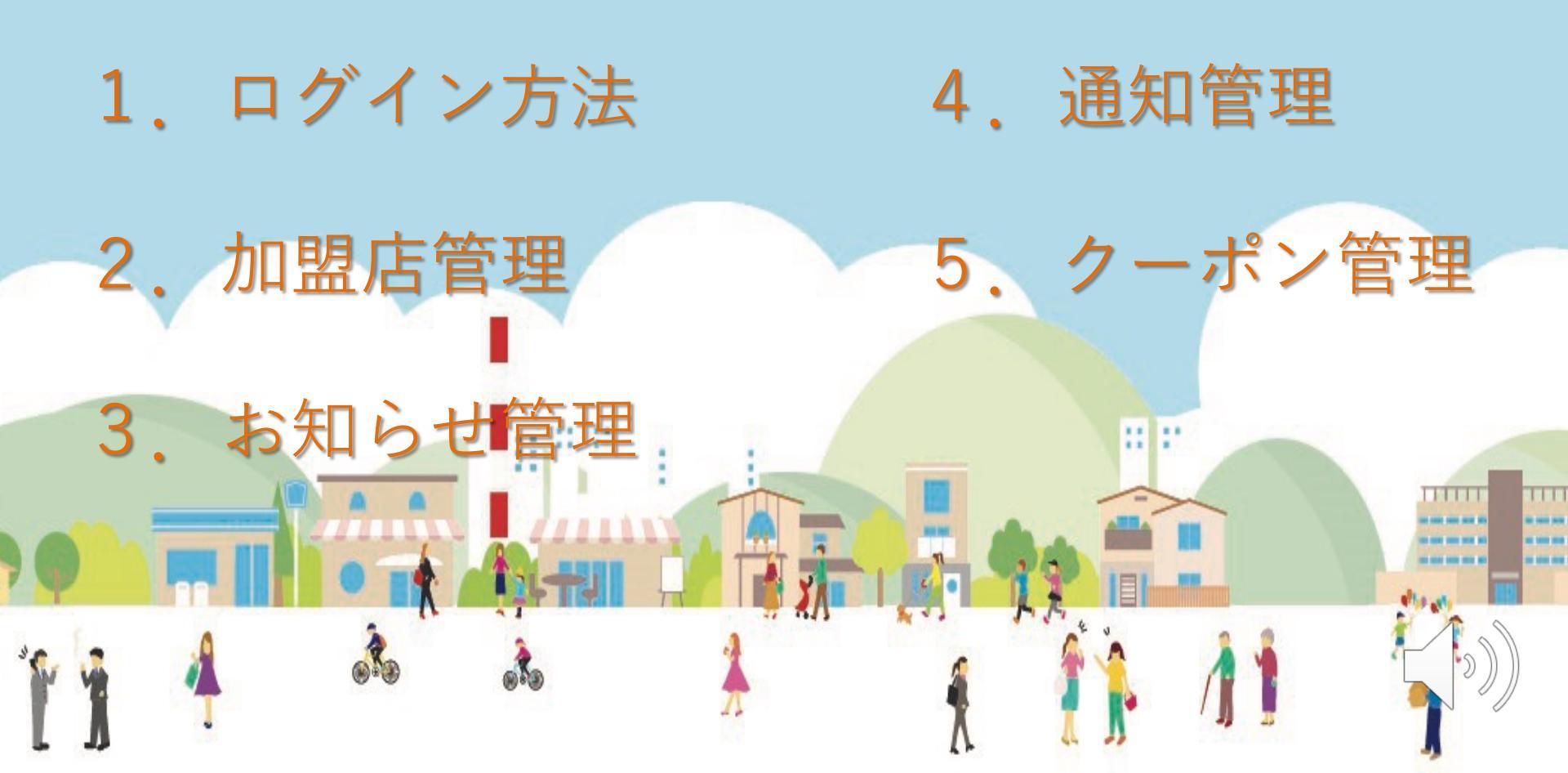

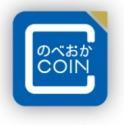

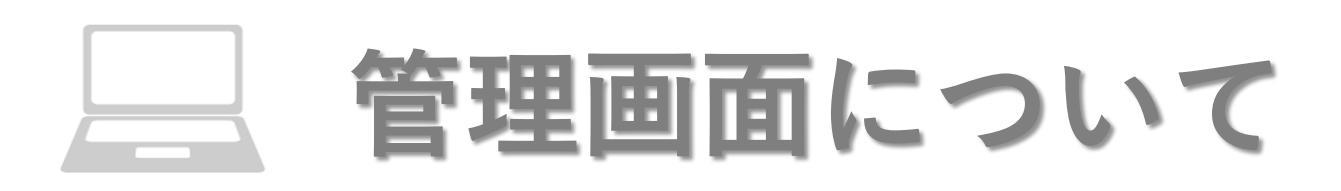

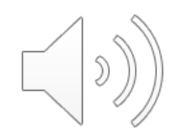

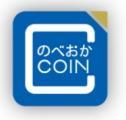

# 管理画面はお店での取引の確認やお客様への情報配信に ご利用いただけます。

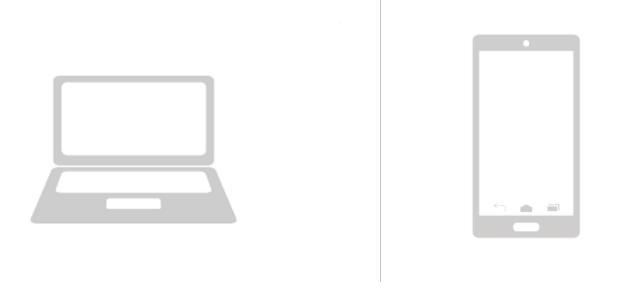

管理画面へのアクセス:ネット環境下にある携帯電話またはパソコン

推奨されるインターネット環境はchromeとなります。 ※EdgeやYahooからのアクセスは推奨しておりません。

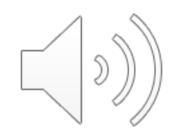

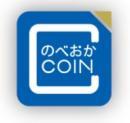

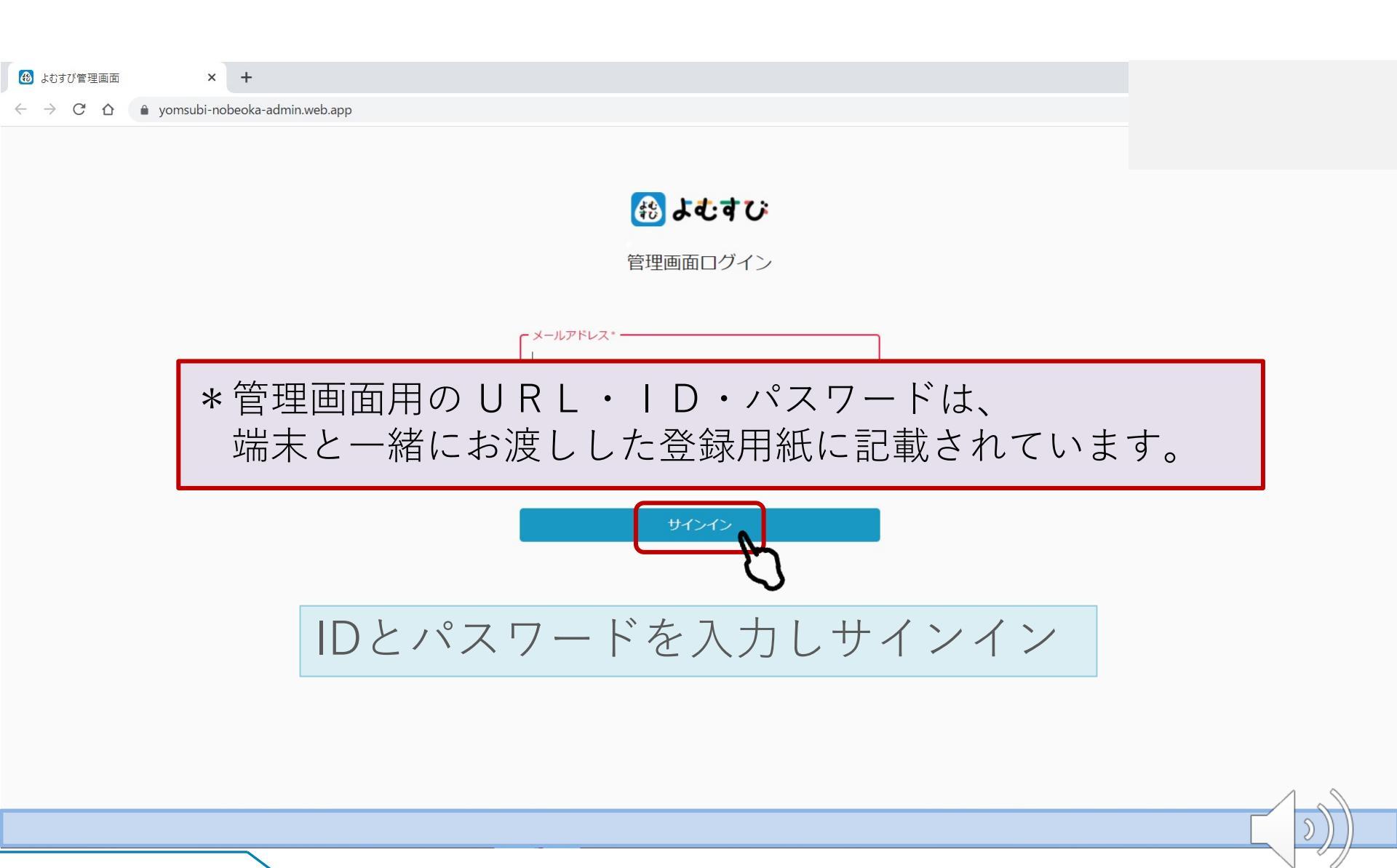

#### 2. 機能説明 加盟店管理

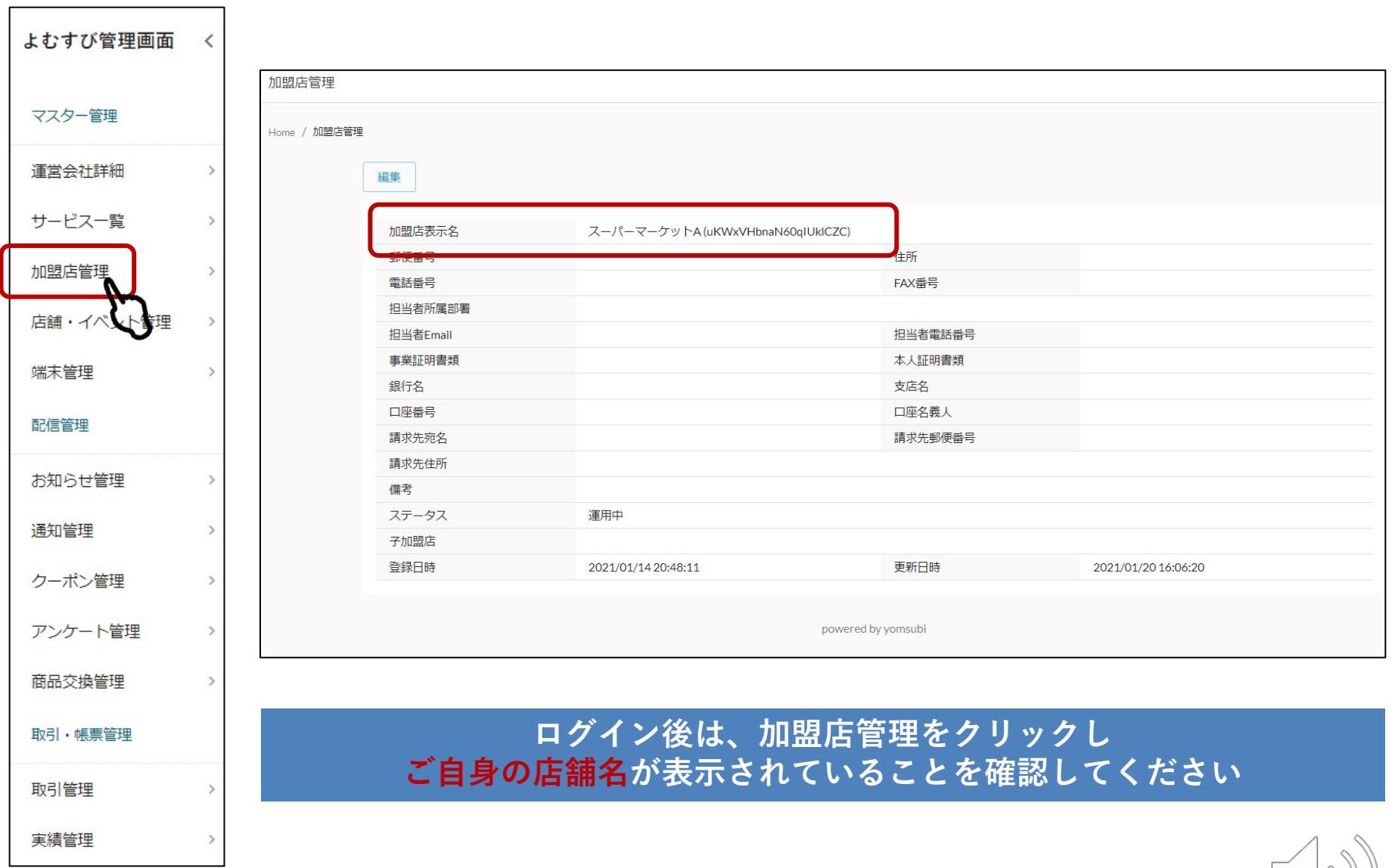

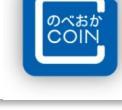

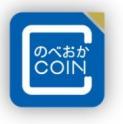

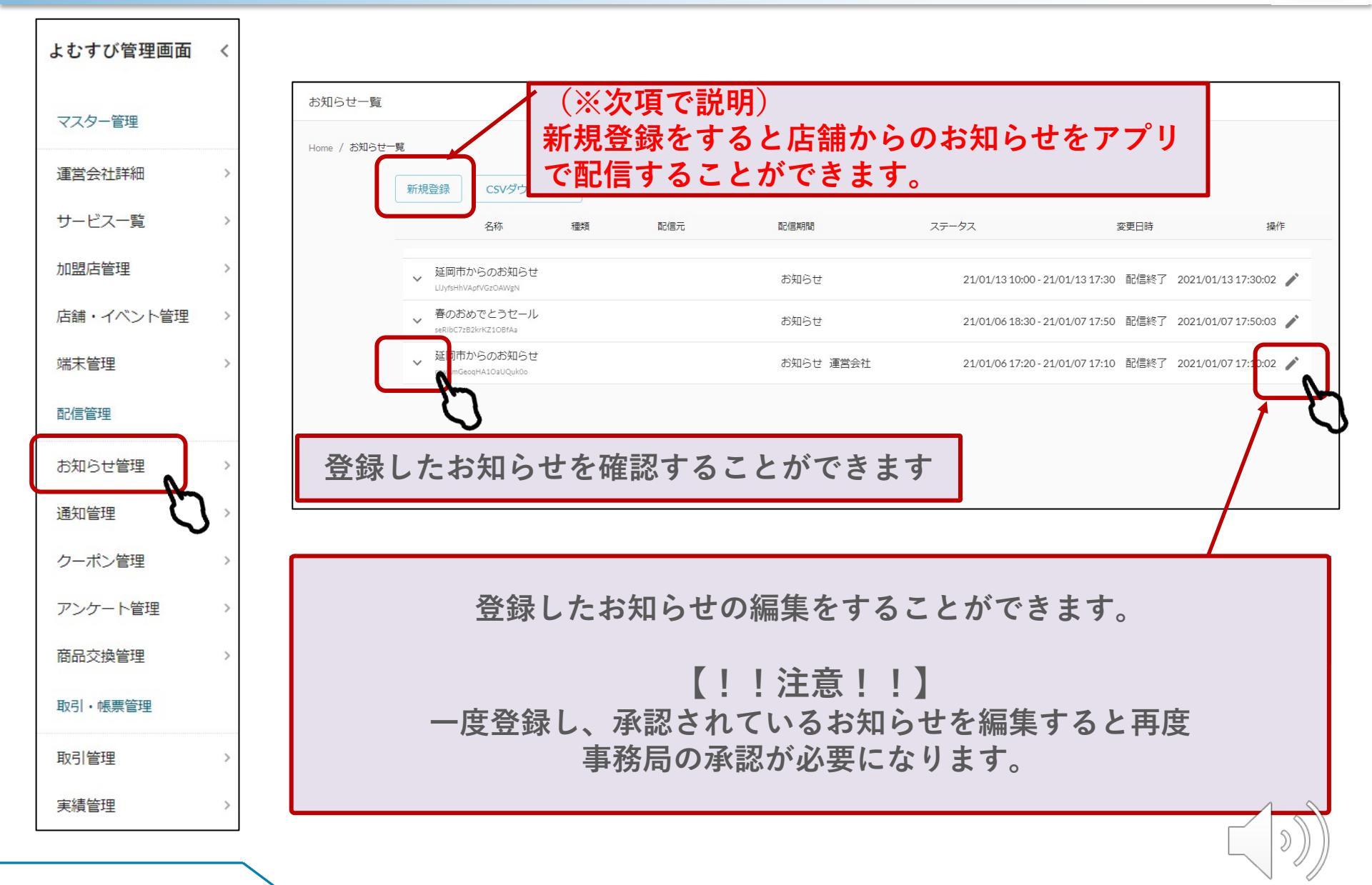

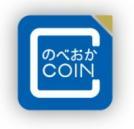

#### 2. 内容を入力します 🚯 よむすび管理画面 × + X vomsubi-nobeoka-admin.web.app/news?create $\leftarrow \rightarrow C \land$ お知らせ一覧 よむすび管理画面 く Home / お知らせ一覧 / お知らせ登録 マスター管理 運営会社詳細 > 基本情報 サービス一覧 > 加盟店管理 > **①お知らせ種類**「お知らせ」を選択します。 お知らせ種類\* 店舗・イベント管理 > タイトル\* **②タイトル**お知らせのタイトルを入力してください。 端末管理 > 配信管理 画像 お知らせ管理 > 画像が設定されていません。変更する場合はここにファイルをドラッグしてください 通知管理 > **③画像**お知らせの画像を入れることができます。 クーポン管理 > アンケート管理 > リセットする "つかう"管理 > 内容\* (4)内容 配信するお知らせの内容を入力してください。 取引・帳票管理 取引管理 実績管理

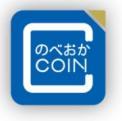

D

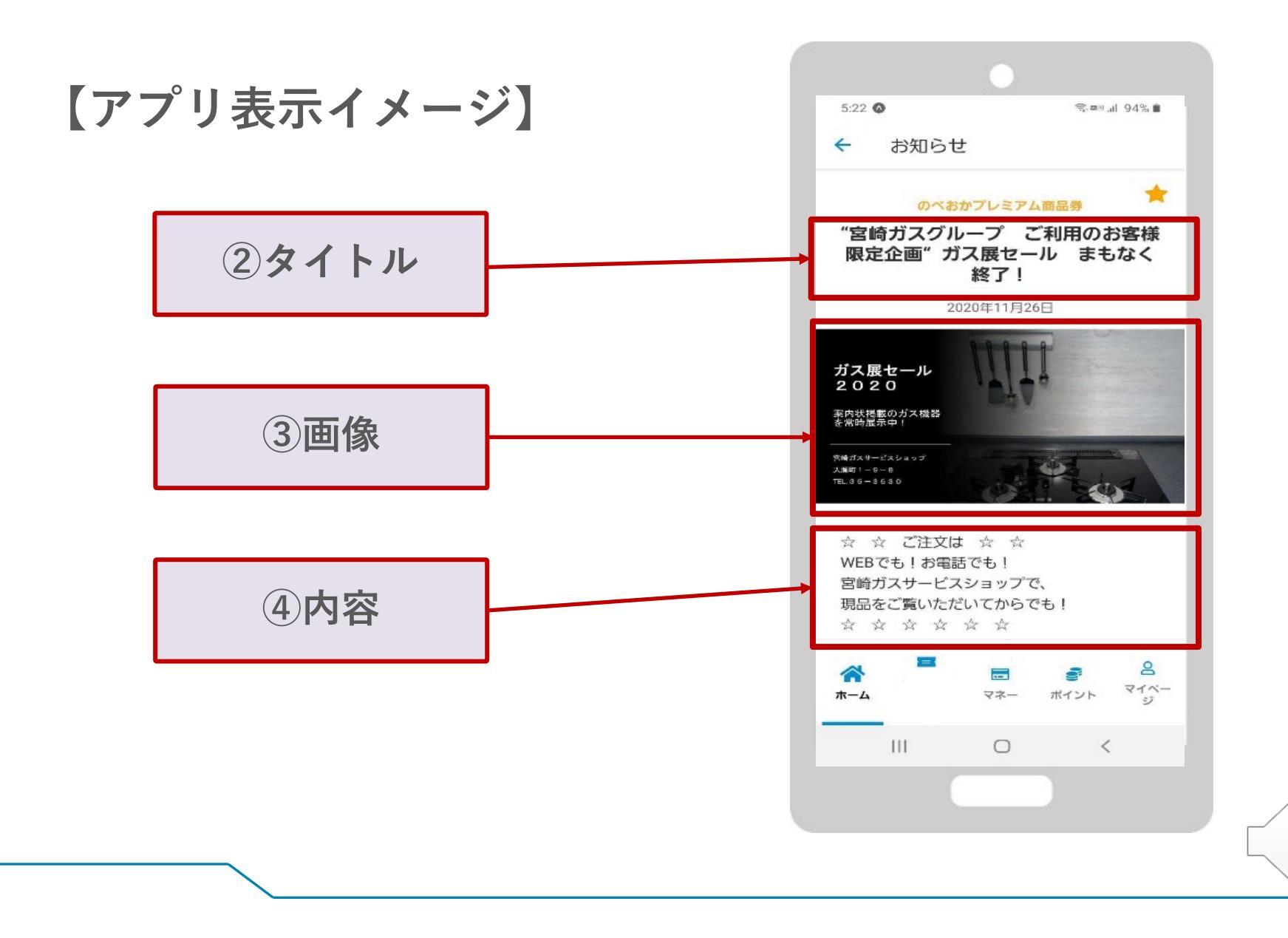

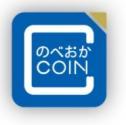

)

| 🚯 よむすび管理画面                                          |            | × +                                                                                                    |  |  |  |  |  |  |
|-----------------------------------------------------|------------|----------------------------------------------------------------------------------------------------|--|--|--|--|--|--|
| ← → C △ 🔒 yomsubi-nobeoka-admin.web.app/news?create |            |                                                                                                    |  |  |  |  |  |  |
| よむすび管理画面                                            | <u>م</u> < | お知らせ一覧                                                                                                   |  |  |  |  |  |  |
| マスター管理                                              |            |                                                                                                    |  |  |  |  |  |  |
| 運営会社詳細                                              | >          |                                                                                                    |  |  |  |  |  |  |
| サービス一覧                                              | >          |                                                                                                    |  |  |  |  |  |  |
| 加盟店管理                                               | >          |                                                                                                    |  |  |  |  |  |  |
| 店舗・イベント管理                                           | ∎ >        | 外部リンク                                                                                                    |  |  |  |  |  |  |
| 端末管理                                                | >          |                                                                                                    |  |  |  |  |  |  |
| 配信管理                                                |            |                                                                                                    |  |  |  |  |  |  |
| お知らせ管理                                              | >          | <u>⑤ 111 ダイノ</u><br>「111 111111111111111111111111111111111                                               |  |  |  |  |  |  |
| 通知管理                                                | >          |                                                                                                    |  |  |  |  |  |  |
| クーポン管理                                              | >          | 配信期間終了日 ⑦配信期間終了日 配信終了日 日を入力してください。                                                                       |  |  |  |  |  |  |
| アンケート管理                                             | >          |                                                                                                    |  |  |  |  |  |  |
| "つかう"管理                                             | >          | ロ <sub>ユーザ</sub> ロ <sub>店舗</sub> <mark>⑧ 能 信 元</mark><br>店 舗 と ユ ー ザ ー そ れ ぞ れ に チ ェ ッ ク を 入 れ て く だ さ い |  |  |  |  |  |  |
| 取引・帳票管理                                             |            |                                                                                                    |  |  |  |  |  |  |
| 取引管理                                                | >          |                                                                                                    |  |  |  |  |  |  |
| 実績管理                                                | >          | 通知あり/なし<br>・ ・ ・ ・ ・ ・ ・ ・ ・ ・ ・ ・ ・ ・ ・ ・ ・ ・ ・                                                         |  |  |  |  |  |  |
|                                                     |            |                                                                                                    |  |  |  |  |  |  |

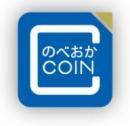

| 🚯 よむすび管理画面                                      | × +           |                                                      |       |
|-------------------------------------------------|---------------|------------------------------------------------------|-------|
| $\leftrightarrow$ $\rightarrow$ $C$ $\triangle$ | yomsubi-nobeo | ka-admin.web.app/news?create                         |       |
| よむすび管理画面                                        | i く お知ら       | せ一覧<br>                                              |       |
| マスター管理<br>運営会社詳細<br>サービス一覧                      | >             | ● 通知設定   ● 通知設定   ● チェックを入れると配信時に通知をすることができます。   ● ● |       |
| 加盟店管理                                           |               |                                                      |       |
| 店舗・イベ                                           |               |                                                      |       |
| 端末管理                                            |               | 事務局での番倉の終わり次年、クーホンの配信されより                            | 0     |
| 配信管理                                            |               | 余裕をもって登録することをお勧めいたします!                               |       |
| お知らせ管                                           |               |                                                      |       |
| 通知管理                                            | >             | ( <mark>12)通知内容</mark> 通知する内容を人力してください。              |       |
| クーポン管理                                          | >             |                                                      |       |
| アンケート管理                                         | >             | <sub>通知配信日</sub> <u>13通知配信日</u> 通知配信百る日を指定してください。    |       |
| "つかう <mark>"</mark> 管理                          | >             |                                                      |       |
| 取引・帳票管理                                         |               | 戻る 登録する                                              |       |
| 取引管理                                            | >             | $\sim$                                               |       |
| 実績管理                                            | > _           | powered by yomsubi                                   |       |
| 4                                               | •             |                                                      |       |
|                                                 |               |                                                      | [\»)) |

#### 4. 機能説明 通知管理

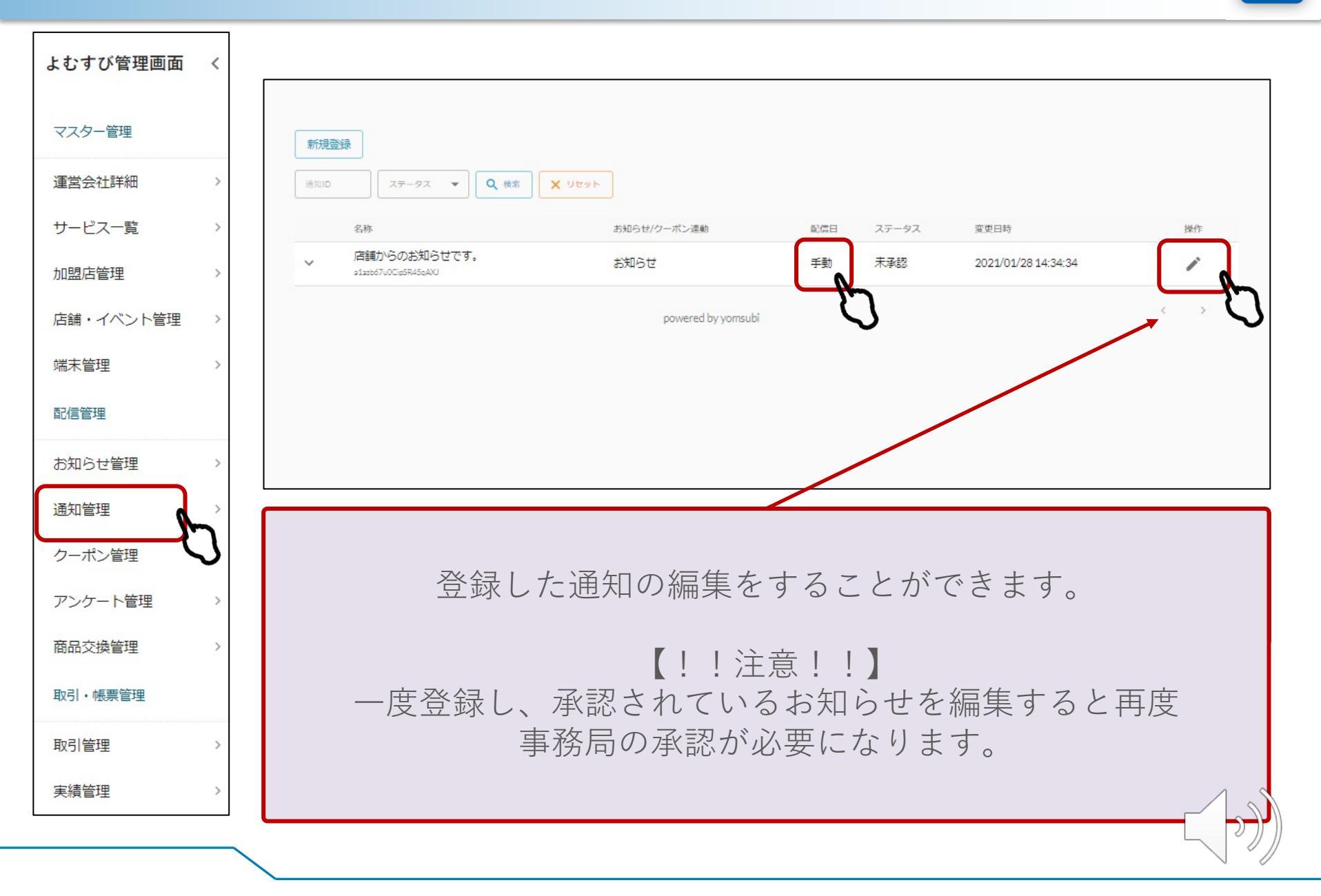

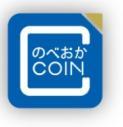

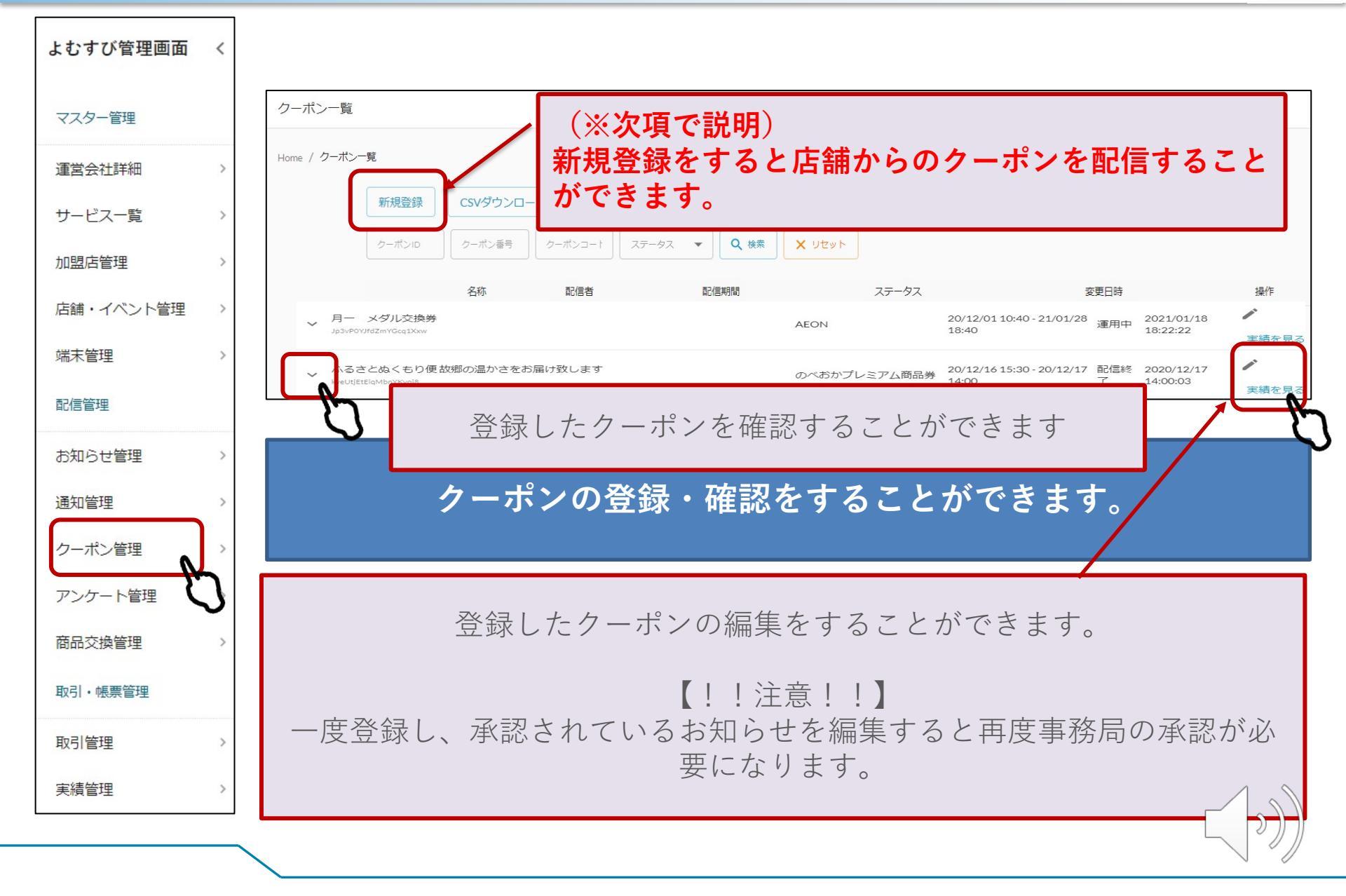

機能説明 クーポン管理 5.

実績管理 4

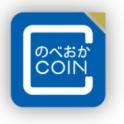

| 2.         | 内容を入力します。                                                                  |
|------------|----------------------------------------------------------------------------|
| 🚯 よむすび管理画面 | × +                                                                        |
| ← → C' ∆   |                                                                            |
| よむすび管理画面   | く クーポン一覧                                                                   |
| マスター管理     | Home / クーボン一覧 / <b>クーボン</b> 登録                                             |
| 運営会社詳細     | <u> ① ク ー ポン 種別 </u>                                                       |
| サービス一覧     | , <u>■ <sup>基本情報</sup></u> どちらかを選択してください<br>・ 宇結右り→利田同粉の制限をする提合 <b>②店舗</b> |
| 加盟店管理      | 、<br>、<br>実績無し→利用回数の制限をしない<br>こ<br>配信元の店舗を選択してください                         |
| 店舗・イベント管理  |                                                                            |
| 端末管理       | ③ うちょう (3) クーポン名 管理画面上でのクーポンの名称を入力しください※④と同じでもOK                           |
| 配信管理       | ④ クーポン表示名 アプリトで表示されるクーポンのタイトルを入力してください                                     |
| お知らせ管理     |                                                                            |
| 通知管理       |                                                                            |
| クーポン管理     |                                                                            |
| アンケート管理    |                                                                            |
| "つかう"管理    |                                                                            |
| 取引・帳票管理    | 利用条件説明                                                                     |
| 取引管理       |                                                                            |
| 実績管理       | · •                                                                        |
|            |                                                                            |

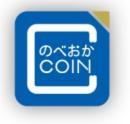

))

| 🚯 よむすび管理画面                                     |          | × +                                                           |  |
|------------------------------------------------|----------|---------------------------------------------------------------|--|
| $\leftrightarrow$ $\rightarrow$ G $\heartsuit$ | 🔒 yomsul | ubi-nobeoka-admin.web.app/coupons?create                      |  |
| よむすび管理画面                                       | <        | クーポン一覧                                                        |  |
| マスター管理                                         |          | <sup>利用条件説明</sup><br><u>5利用条件説明</u><br>アプリトで表示される割引条件や使田条件を記入 |  |
| 運営会社詳細                                         | >        | してください。                                                       |  |
| サービス一覧                                         | >        |                                                               |  |
| 加盟店管理                                          | >        | 記明                                                            |  |
| 店舗・イベント管理                                      | >        |                                                               |  |
| 端末管理                                           | >        |                                                               |  |
| 配信管理                                           |          | 注意事項                                                          |  |
| お知らせ管理                                         | >        |                                                               |  |
| 通知管理                                           | >        |                                                               |  |
| クーポン管理                                         | >        | 画像                                                            |  |
| アンケート管理                                        | >        | 画像が設定されていません。変更する場合はここにファイルをドラッグしてください                        |  |
| "つかう"管理                                        | >        | <u>⑥画像</u>                                                    |  |
| 取引・帳票管理                                        |          | アプリ上で表示される画像を入れてください。                                         |  |
| 取引管理                                           | >        | リセットする                                                        |  |
| 実績管理                                           | > _      |                                                               |  |
| 4                                              | •        | 両に言いた                                                         |  |

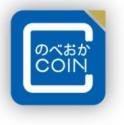

D

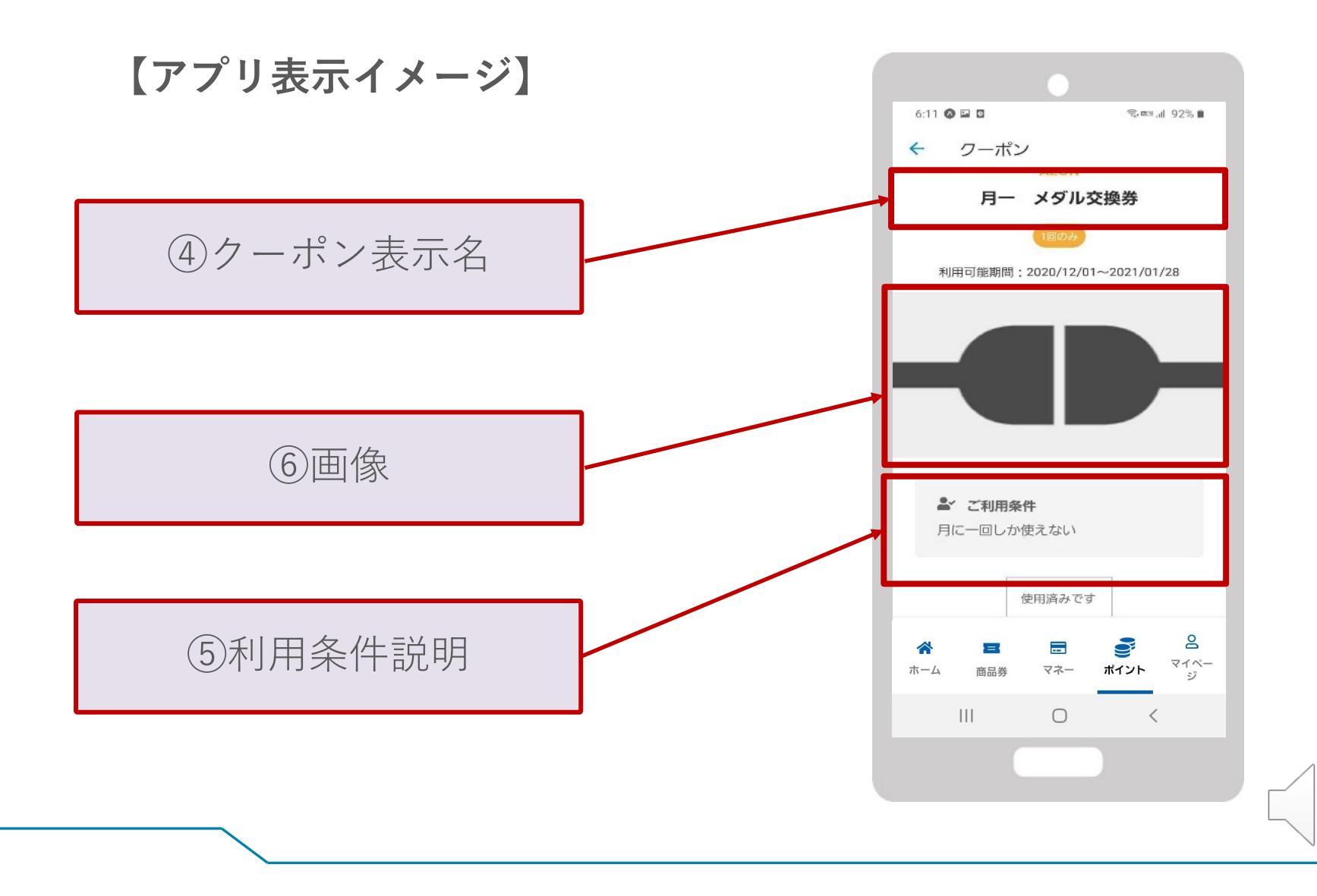

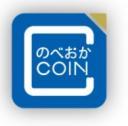

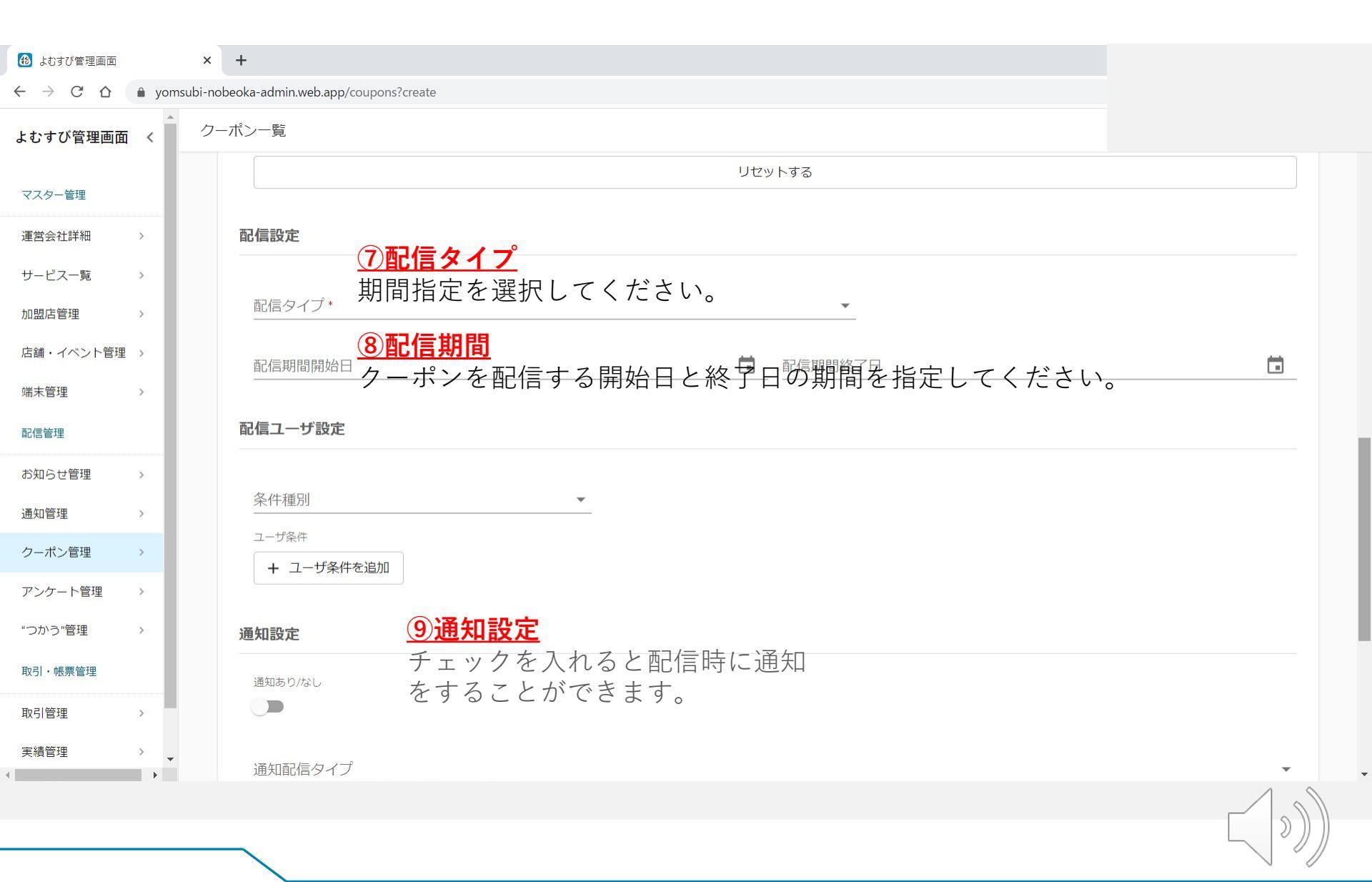

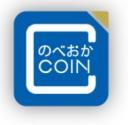

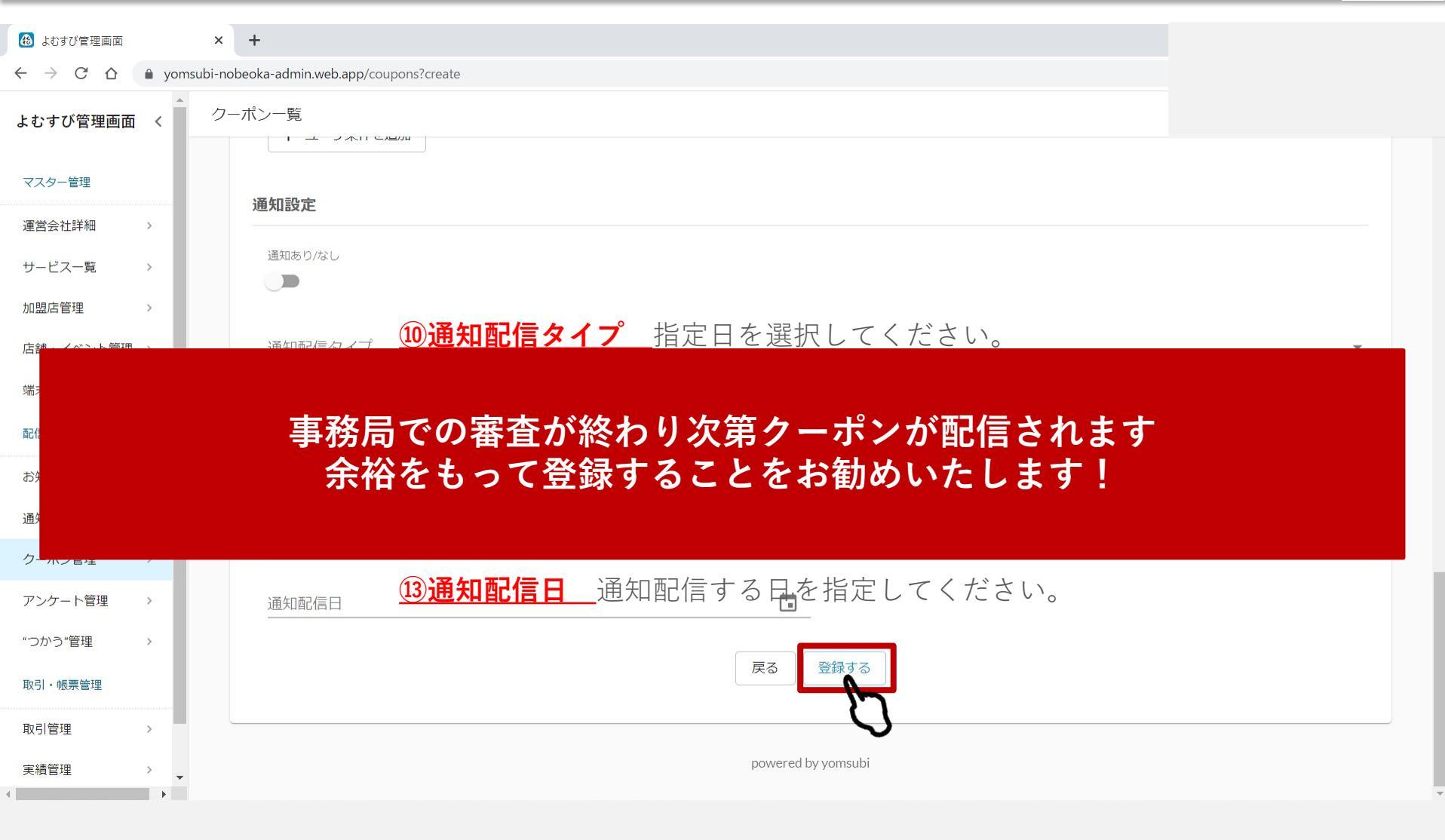

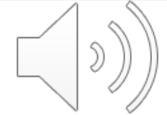

・・・お問い合わせ・・・

■のべおかCOIN運営事務局(株式会社まちづくり延岡)
TEL 0120-070-280

11 11

FAX 0982-20-5512